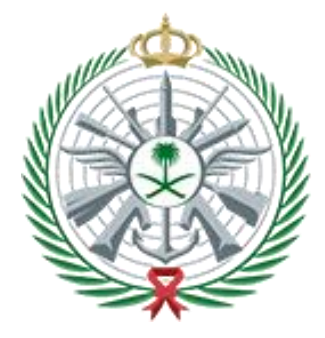

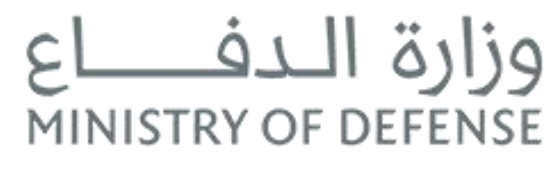

نظام الموردين

دليل المستخدم

MARCH 24, 2022 وزارة الدفاع المملكة العربية السعودية

# المحتويات

| 2 | التسجيل في بوابة الموردين |
|---|---------------------------|
| 3 | البيانات الأساسية         |
| 4 | معلومات التواصل بالموظف   |
| 5 | نشاط المنتجات والخدمات    |
| 6 | العملاء الأكثر تعاملا     |
| 6 | المعلومات المالية         |
| 7 | المرفقات                  |

# التسجيل في بوابة الموردين:

يمكن لجميع الموردين التسجيل في نظام الموردين من خلال الدخول على الرابط الخاص بالبوابة . ولعمل ذلك يتم الضغط على الرابط أدناه واتباع الخطوات التالية:

#### https://supplier.mod.gov.sa/

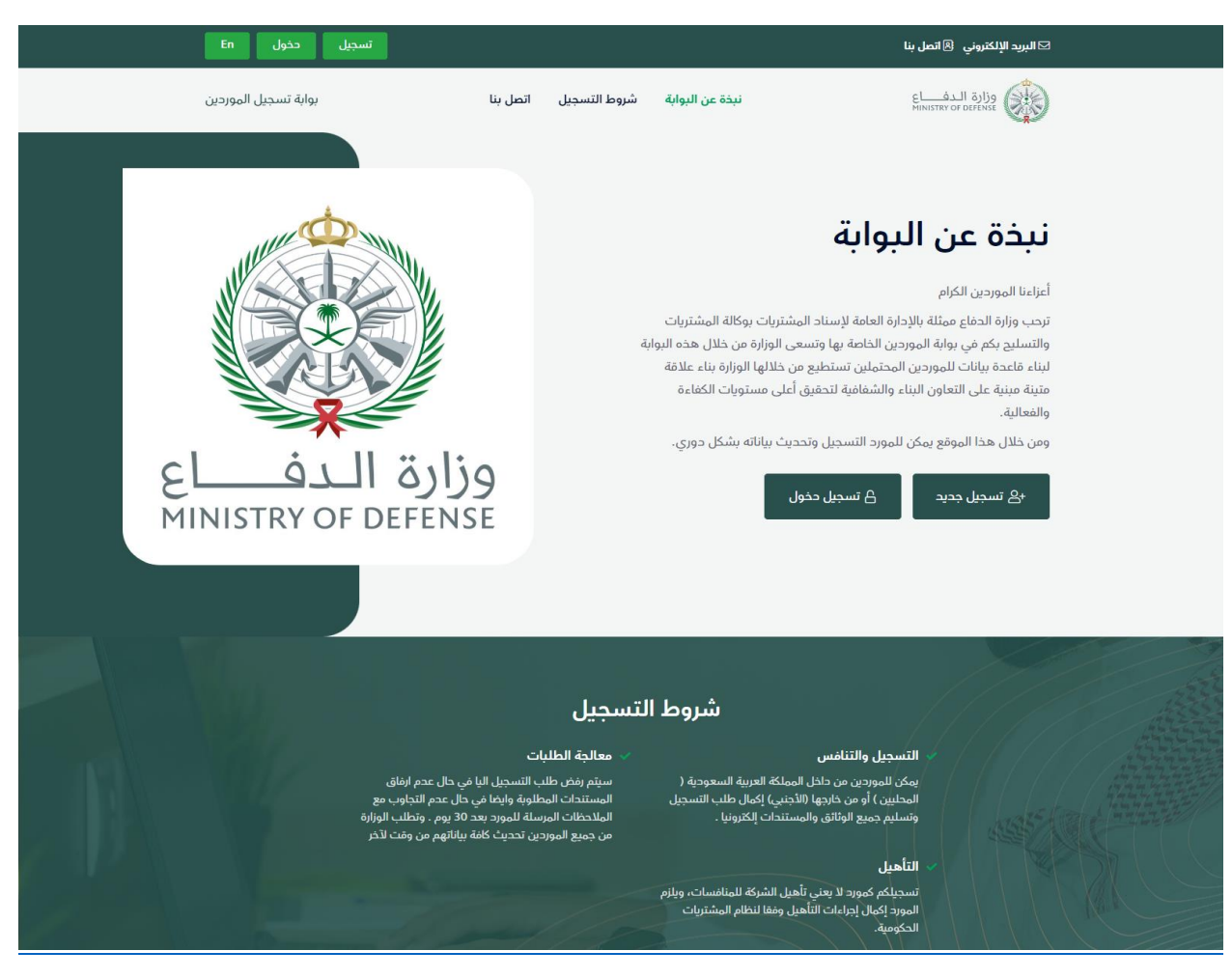

عند الدخول على البوابة الرئيسية الخاصة بالموردين سوف يكون هناك نبذه تعريفية عن البوابة وكذلك شروط التسجيل. وللقيام بالتسجيل في البوابة سوف يتم النقر على زر "تسجيل الدخول" اذا كان لديك حساب سابق أو "تسجيل جديد" اذا لم يكن لك حساب.

عند الضغط على "تسجيل جديد" سوف تظهر الشاشة التالية, حيث سوف يتم الطلب بادخال الأسم والبريد الإلكتروني ومن ثم سوف يتم طلب ادخال رمز التحقق المرسل على البريد المسجل في النظام. بعد ذلك سوف يطلب منك ادخال الرمز المميز وعند اكتمال ادخال جميع الحقول, سوف يتم الضغط على "احفظ للإنتقال الى الشاشة التالية"

|        | التسجيل                                      | L.                                                            |  |
|--------|----------------------------------------------|---------------------------------------------------------------|--|
|        |                                              | () لديك طلب غير مكتهل؟                                        |  |
|        | عمان التعامل التجاري مستقبلا مع وزارة الحفاع | ۞ تنويه: إن التسجيل في بوابة الموردين لوزارة الحفاع لا يعني ذ |  |
|        | إسم العائلة                                  | اللاسم الدول                                                  |  |
|        |                                              | البيند الالكتوني                                              |  |
| 0      |                                              | ¢ a − £, six.                                                 |  |
|        | رمز التحقق المرسل على الإيميل                | تحقق من البريد الإلكتروني<br>ر                                |  |
|        |                                              | تحديث الرمز $TSSL$ .                                          |  |
|        |                                              | أدخل الرمز الموجود على الصورة                                 |  |
|        | روط والأحكام                                 | () بالضغط على زر التالي فأنت توافق على الش<br>                |  |
|        |                                              | احفظ للانتقال الي الشاشة التالية                              |  |
|        |                                              |                                                               |  |
|        |                                              |                                                               |  |
| to the |                                              | اذا كان لديك أي استغسار                                       |  |
| انص پا |                                              | اتصل بنا                                                      |  |
|        |                                              |                                                               |  |
|        |                                              |                                                               |  |

## البيانات الأساسية:

سوف يتم الأنتقال الى الشاشة الخاصة بالبيانات الأساسية للمورد حيث انها تنقسم الى أربعة أقسام: 1-معلومات المورد, حيث انها تحتوي على الحقول التالية (اسم الشركة باللغة الأنجليزية والعربية, ونوعها, وهل هي محلية أو عالمية ....) يتم من خلالها تعبئة جميع الحقول المطلوبة. 2-معلومات التواصل, حيث يتم تعبئة جميع الحقول المطلوبة. 3-معلومات المفوض.

| مرحبا محمد 👻         |                        |                                      |                             |                                 | 🖂 البريد الإلكتروني 🔋 اتصل بنا<br>-     |
|----------------------|------------------------|--------------------------------------|-----------------------------|---------------------------------|-----------------------------------------|
| بوابة تسجيل الموردين |                        | وط التسجيل اتصل بنا                  | نبذة عن البوابة شرر         |                                 | وزارة الـدفـــاع<br>MINISTRY OF DEFENSE |
| 6                    | E                      |                                      |                             | 3                               | •                                       |
| المرفقات             | ء<br>المعلومات المالية | العملاء الأكثر تعاملاً               | نشاط المنتجات والخدمات      | 2<br>معلومات التواصل<br>بالموظف | البيانات الاساسية                       |
|                      |                        |                                      |                             |                                 | معلومات المورد                          |
| *                    | حكومية/خاصة            |                                      | اسم الشركة (باللغة العربية) |                                 | اسم الشركة (باللغة الإنجليزية)          |
| *                    | شركة/مۇسسة             | -                                    | عسكرية/مدنية                | •                               | عالمية/محلية                            |
|                      |                        | <b>شرکة مشترکة *</b><br>_ نعم _ لا   |                             |                                 | التصنيف                                 |
|                      |                        | نشاط اخر                             |                             |                                 | نشاط الشركة                             |
|                      |                        | المدينة                              | •                           |                                 | البلد                                   |
|                      |                        | العنوان                              |                             |                                 | الرمز البريدي                           |
|                      | * Sal                  | هل أنت مسجل في بوابة اعتو<br>نعم الا |                             |                                 | هل يوجد وكيل في السعودية؟ *<br>نعم الا  |
|                      |                        | 0 -00                                | خيارات                      | العسكرية                        | رقم ترخيص الهيئة العامة للصناعات        |
|                      |                        |                                      | اضافة جديد                  | اعات العسكرية                   | رقم ترخيص الهيئة العامة للصن            |
|                      | يقو الحوال             |                                      | الغاكس                      |                                 | معلومات التواصل<br>يقو العاتف والتحويلة |
|                      | 0.72.127               |                                      |                             |                                 |                                         |
|                      |                        | 0                                    | الموقع الإلكتروني           | 0                               | البريد الإلكتروني<br>معلممات المفحض     |
|                      |                        |                                      | منصب الهفوض                 |                                 | اسم المفوض                              |
|                      |                        |                                      |                             |                                 | حفظ                                     |
|                      |                        |                                      |                             |                                 |                                         |
|                      |                        |                                      | • @                         |                                 |                                         |
|                      |                        | محفوظة لوزارة الدفاع                 | © 2022 جميع الحقوق ا        |                                 |                                         |

# معلومات التواصل بالموظف:

بعد ذلك سوف يتم الأنتقال الى شاشة معلومات التواصل مع الموظف, حيث انه سوف يتم تعبئة خانات التواصل ومن ثم الضغط على زر "حفظ" كما في الشاشة التالية

| ×    | ، بالموظف             | معلومات التواصل     |                    |
|------|-----------------------|---------------------|--------------------|
|      |                       |                     | STRY OF DEPENSE    |
|      | الاسم الاول * يسم الع | اللقب *             |                    |
|      |                       | اختر 🗸              |                    |
|      | الادارة               | المنصب              | البيانات الاساسية  |
|      |                       |                     |                    |
| ال • | رقم الجو              | البريد الإلكتروني * | الا يوجد بيانات ا! |
|      |                       |                     | +إضافة اتصال       |
|      | الفاكس                | رقم الهاتف *        |                    |
|      |                       |                     |                    |
|      | البلد *               | اللغة *             |                    |
| ~    | - اختر                | اختر                |                    |
|      |                       |                     |                    |
|      | حفظ اعلاق             |                     |                    |

#### نشاط المنتجات والخدمات:

gе

بعد ذلك سوف يتم الأنتقال الى شاشة نشاط المنتجات والخدمات, ومن خلالها سوف يتم اختيار النشاط الخاص بالمورد (مشاريع, قطع غيار وصيانة, تموين وخدمات) ومن ثم اختيار القطاع العسكري (جوية, برية , بحرية) ونوع الخدمة التي يتخصص في توفيرها. كما يمكنه اضافة عدد من الخدمات الأخرى التي يوفرها هذا المورد, وعند الإنتهاء من اضافته المنتجات والخدمات يتم الضغط على زر "حفظ" كما في الشاشة التالية.

| الهرفقات                                                                 | المعلومات المالية                                                                                                    | العملاء الأكثر تعاملاً | نشاط المنتجات والخدمات | معلومات التواصل<br>بالموظف | البيانات الاساسية               |
|--------------------------------------------------------------------------|----------------------------------------------------------------------------------------------------|------------------------|------------------------|----------------------------|---------------------------------|
| ېرد اختيار اکثر من نشاط (آ                                               | يمكن للمو                                                                                                    |                        |                        |                            |                                 |
| Projects                                                                 | , in the second second s | Aviation               | <b>^</b>               | Rotary                     | +                               |
| Spare Parts & MRO                                                        |                                                                                                    | Land / Transport       |                        | Air Weapons                | +                               |
| Supplies & Services                                                      |                                                                                                    | Naval                  |                        | Training Aircrafts         | +                               |
|                                                                          | ~                                                                                                    | Systems, Intelligen    | ce & Command           | Aviation Program Mano      | agement +                       |
|                                                                          |                                                                                                    |                        |                        |                            |                                 |
| My Selections                                                            |                                                                                                    |                        |                        |                            |                                 |
| My Selections                                                            |                                                                                                    |                        |                        |                            |                                 |
| My Selections Projects > Aviation > Combat                               | Aviation                                                                                                    |                        |                        |                            | Ŧ                               |
| My Selections Projects > Aviation > Combat Projects > Aviation > Support | Aviation                                                                                                    |                        |                        |                            | •                               |
| My Selections Projects > Aviation > Combai Projects > Aviation > Support | t Aviation                                                                                                    |                        |                        |                            | •                               |
| My Selections Projects > Aviation > Combat Projects > Aviation > Support | L Aviation                                                                                                    |                        |                        |                            | i<br>i<br>i<br>i<br>i<br>i<br>i |
| My Selections Projects > Aviation > Combat Projects > Aviation > Support | LAviation                                                                                                    |                        |                        |                            | ii<br>ii<br>kaa                 |

#### العملاء الأكثر تعاملا:

بعد ذلك سوف يتم الأنتقال الى قائمة العملاء الأكثر تعاملا, حيث سوف يتم تعبئة خانات العملاء الذين تم التعامل معهم من قبل الشركة الموردة في الفترات الماضية مع ذكر اسم المشروع والمبلغ الإجمالي للمشروع والوصف وما الى ذلك.

| × | مائمة العملاء                                 | کا انبرید اید مرونی ای اند       |
|---|-----------------------------------------------|----------------------------------|
|   |                                               | وزارة الـدفــ<br>stry of defense |
|   | اسم العميل *                                  |                                  |
|   |                                               | 1                                |
|   | اسم المشروع * مبلغ المشروع *                  | البيانات الاساسية                |
|   |                                               |                                  |
|   | وصف المشروع *                                 | الا يوجد بيانات !!               |
|   |                                               | + اضافة جديد                     |
|   |                                               |                                  |
|   |                                               |                                  |
|   | اسم المفوض * البريد الإلكتروني * رقم الهاتف * |                                  |
|   | $\bigcirc$                                    |                                  |
|   |                                               |                                  |
|   | حفظ اغلاق                                     |                                  |
|   |                                               |                                  |

بعد الإنتهاء من تعبئة جميع الخانات يتم الضغط على زر "حفظ" كما في الشاشة التالية

### المعلومات المالية:

بعد ذلك يتم الإنتقال الى شاشة المعلومات المالية للموردين, حيث يتم تعبئة جميع البيانات المالية الخاصة بالمورد ومنها الأصول والخصوم المتداولة وكذلك الإيرادات وصافي الربح وما الى ذلك من جميع البيانات المطلوب تقديمها ومن ثم يتم ارفاق شهادة البيانات المالية. بعد ان يتم تعبئتها يتم الضغط على زر "حفظ" كما في الشاشة التالية.

| × |                             | معلومات المالية                                                                                   |                                 |
|---|-----------------------------|---------------------------------------------------------------------------------------------------|---------------------------------|
|   | العملة *                    | ر (دعانه) قبالها قنسال                                                                            | وزارة الـدف_<br>stry of defense |
| - | اختر                        |                                                                                                   |                                 |
|   | الخصوم المتداولة *          | الأصول المتداولة *                                                                                | البيانات الاساسية               |
|   | صافي الربح *                | الإيردات *                                                                                        | الا يوجد بيانات !!              |
|   | النقدية والأصول شبه النقدية | حقوق المساهمين *                                                                                  | + اضافة جديد                    |
|   |                             |                                                                                                   |                                 |
|   |                             | ارفاق ملف Choose File الرفاق ملف No file chosen Choose File على ألا يتجاوز حجم الملف 2 هيجا بايت. |                                 |
|   | اغلاق                       | حفظ                                                                                               |                                 |
|   |                             |                                                                                                   |                                 |

دليل المستخدم لنظام الموردين

### المرفقات:

بعد ذلك سوف يتم الإنتقال الى شاشة المرفقات, حيث سوف يطلب منك ارفاق جميع المستندات المطلوبة ومن ثم يتم الإقرار والتعهد بصحة هذه المعلومات. بعد ان يتم اكمال جميع المرفقات يتم الضغط على زر "ارسال"

| مرحبا محمد <del>v</del> | مردیا مدوند <del>ب</del>      |                                                        |                                  | يد الإلكتروني 🛞 اتصل بنا          | 🖂 الب                                   |             |
|-------------------------|-------------------------------|--------------------------------------------------------|----------------------------------|-----------------------------------|-----------------------------------------|-------------|
| بوابة تسجيل الموردين    |                               | شروط التسجيل اتصل بنا                                  | نبذة عن البوابة                  |                                   | وزارة الـدفـــاع<br>MINISTRY OF DEFENSE | Ð           |
|                         |                               |                                                        |                                  |                                   |                                         |             |
| 6                       | 5                             |                                                        | 3                                | 2                                 | 1                                       |             |
| المرفعات                | المعلومات الماليه             | ات العملاء الاكتر تعاملا                               | نشاط المنتجات والخدما            | معلومات التواصل<br>بالموظف        | لبيانات الاساسية                        | •           |
|                         |                               |                                                        | جم الملف 2 ميجا بايت.            | الوبة pdf على ألا يتجاوز د        | فقات الصيغ المد                         | المر        |
|                         | خيارات                        |                                                        |                                  |                                   | الهرفقات                                |             |
| l                       | ارماق ملف                     |                                                        |                                  | هادة السجل التجاري                | نسخة سارية المفعول من ش                 | л           |
| l                       | ارفاق ملف<br>ر                |                                                        |                                  | رخيص الصناعي (للمصنعين فقط)       | نسخة سارية المفعول من الت               | 2           |
| [                       | ارماق ملف                     |                                                        | (L <sub>®</sub>                  | صة وزارة للاستثمار (في حال انطباة | نسخة سارية المفعول من رخ                | -3          |
|                         | ارماق ملف                     |                                                        |                                  | هادة الزكاة                       | نسخة سارية المفعول من ش                 | .4          |
|                         | ارفاق ملف                     |                                                        |                                  | هادة ضريبة القيمة المضافة         | نسخة سارية المفعول من ش                 | .5          |
| I                       | ارغاق ملف                     |                                                        | لجتماعية                         | هادة المؤسسة العامة للتأمينات الا | نسخة سارية المفعول من ش                 | .6          |
|                         | ارماق ملف                     |                                                        | ي مماثل                          | ريح الحفاع المحني أو ترخيص حكوم   | نسخة سارية المفعول من تص                | .7          |
|                         | ارماق ملف                     |                                                        |                                  | هادة عضوية غرفة التجارة والصناعة  | نسخة سارية المفعول من ش                 | .8          |
| l                       | ارماق ملف                     |                                                        | بدمات فقط                        | في حال انطباق ذلك (لمقدمي الذ     | التصنيف الحكومي للمقاولين               | .9          |
| l                       | ارماق ملف                     |                                                        | تحعم ذلك                         | باري المفعول مع المستندات التي    | ملف تعريف بملكية الشركة ب               | .10         |
| l                       | ارماق ملف                     | بوضع العلاقة مع البنك                                  | معتادة التي يقدمها البنك لشركة و | ى معه الشركة، يوضح نوع الخدمة ال  | خطاب من البنك الذي تتعاما               | .11         |
|                         | ارماق ملف                     |                                                        | ل مع وزارة الحفاع                | : موظفي الشركة المفوضين بالتعام   | خطاب تغويض بالتوقيع يحده                | .12         |
| l                       | ارماق ملف                     |                                                        |                                  | الأم مصدقة من السغارة             | نسخة من الوكالة من الشركة               | .13         |
| l                       | ارماق ملف                     |                                                        |                                  |                                   | ملف الشركة                              | .14         |
|                         | ارماق ملف                     |                                                        |                                  | ات الشركة                         | كتالوج الخاص بمنتجات وخده               | .15         |
|                         | ارماق ملف<br>ر                |                                                        |                                  | العسكرية                          | رخصة الهيئة العامة للصناعات             | .16         |
| ن ثم التعبئة والارفاق   | الرجاء 🖧 التحميا<br>ارماق ملف |                                                        | 0                                | طراف الخارجية المتعاقدة مع الوزار | تموخج عدم إفشاء السرية للأ              | .17         |
|                         | ارماق ملف                     |                                                        |                                  |                                   | خطاب تغويض                              | .18         |
| 1                       | ارماق ملف                     |                                                        |                                  |                                   | وثيقه مالية                             | .19         |
|                         |                               |                                                        |                                  | معلومات السابقة                   | ر واتعهد بصحة جميع ال<br>سال            | ة (أ)<br>ار |
|                         |                               | <ul> <li>ف</li> <li>وق محفوظة لوزارة الدفاع</li> </ul> | ) @<br>2022 جويع الحقو           |                                   |                                         |             |

وبذلك تنتهي عملية التسجيل في بوابة الموردين وتحفظ جميع البيانات في البوابة بحيث يسهل الوصول مستقبلا الى المورد للتواصل معه في حال وجود أي مشاريع مستقبيلة خاصة بالوزارة.

دليل المستخدم لنظام الموردين